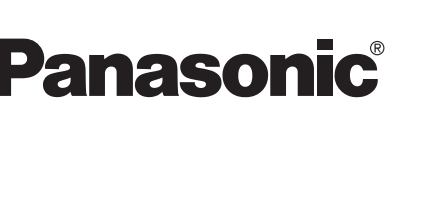

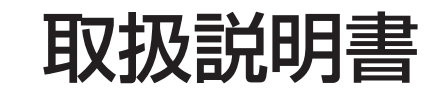

DVDビデオプレーヤー内蔵

ナビゲーションの操作編

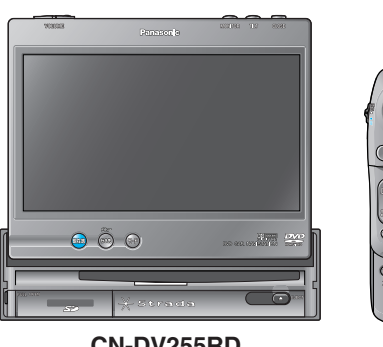

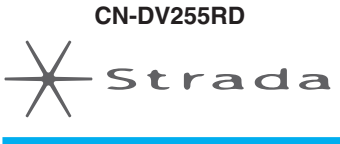

#### DVDカーナビステーション 品番 7 V型ワイドインダッシュテレビ付 CN-DV255RD リヤビューカメラセット **CN-DV255D** 7 V型ワイドインダッシュテレビ付 CN-DV155RD

7 V型ワイドオンダッシュテレビ付 リヤビューカメラセット **CN-DV155D** 7 V型ワイドオンダッシュテレビ付

ご使用の前に、別冊の取扱説明書(準備・基本編)の「安全上のご注意」(4~9ページ) を必ずお読みいただき、安全にお使いください。

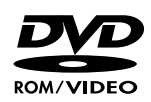

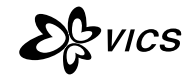

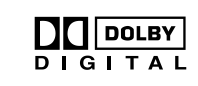

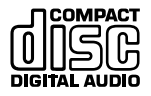

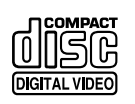

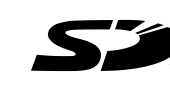

登録する

確認する

ルートを作る ルート案内中

SDメモリーカード 必要なときに

# はじめに (取扱説明書の構成)

この説明書と、別冊の「準備・基本編」をよくお読みのうえ、 正しくお使いください。

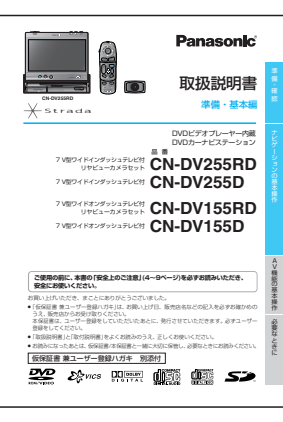

### はじめにお読みください。 準備·基本編

準備から基本操作までと ナビゲーションの使いかたをかんたんに 説明しています。

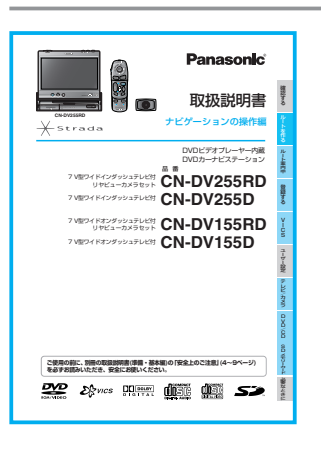

| 操作編                                                                                                    |
|----------------------------------------------------------------------------------------------------|
| ●ナビゲーションの操作方法<br>●テレビ/DVDビデオを見る<br>●リヤビューカメラを使う<br>●音楽CD/MP3を聞く<br>●SDメモリーカードを使う<br>●SD覚えてルートを使う<br>を説明しています。 |
| <b>読みたいところを探すときに、ご利用ください。</b><br>●もくじ                                                                         |

Panasonic 取付説明書 V型ワイドインダッシュテレビ付 DVDビデオブレーヤー内蔵 CN-DV255BD CN-DV255D お影響へのお願い 明治治療へのお言い 

### 取付説明書

●取り付けかた ●配線のしかた ●取り付け・配線の確認 を説明しています。

安全のため、取り付けと配線は、 専門技術者に依頼してください。

# もくじ

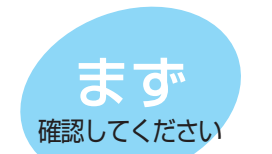

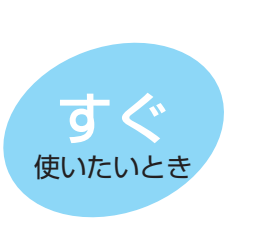

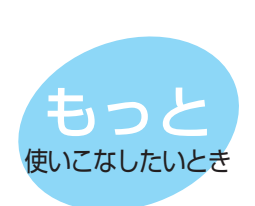

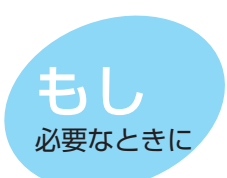

| 確認する 6                         |  |
|--------------------------------|--|
| 設定する 8                         |  |
|                                |  |
| 行き先を探す14                       |  |
| ルートを編集する26                     |  |
| ルートを確認する (全ルート画面)              |  |
| ルート探索について34                    |  |
| ルート案内中に                        |  |
| 場所を登録する(登録ポイント)48              |  |
| <sup>ビックス</sup><br>VICS情報を見る60 |  |
| 利用に応じた設定に変える                   |  |
| テレビ/カメラ86                      |  |
| ディスクを再生する88                    |  |
| 音声/映像の設定を変える                   |  |
| SDメモリーカードを使う104                |  |
| SD覚えてルートを使う114                 |  |

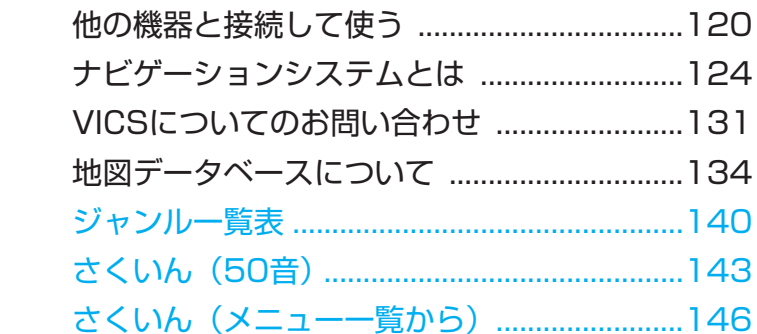

確認する

トを作る

ルート案内中

登録する

V

l C S

ユーザー設定

### ルートを作る

#### 行き先までのルートを作るには

● 行き先までのルートを作るには ..... 12

#### 行き先を探す

| <ul> <li>● 自宅へ帰る</li> </ul>      | 4  |
|----------------------------------|----|
| ●登録ポイントで探す1                      | 4  |
| ● 以前に検索した地図で探す1                  | 4  |
| <ul> <li>ジャンルで探す</li> </ul>      | 6  |
| ● 名称(施設名)で探す]                    | 6  |
| <ul> <li>● 周辺の施設を探す1</li> </ul>  | 6  |
| ● ハイブリッド検索で探す1                   | 8  |
| <ul><li>住所で探す</li></ul>          | 2C |
| <ul> <li>電話番号で探す</li></ul>       | 2C |
| <ul> <li>ハイウェイマップで探す2</li> </ul> | 22 |
| ●都市高マップで探す2                      | 22 |
| ● 個人名で探す2                        | 24 |
| ●郵便番号で探す2                        | 24 |
| ● 緯度経度で探す 2                      | 24 |
|                                  |    |

#### ルートを編集する

| ●出発地・目的地を変更する   | . 26 |
|-----------------|------|
| ● 経由地を設定する      | . 26 |
| ●経由地を追加・変更・消去する | . 28 |
| ● 通りたい道路を選ぶ     | . 28 |
| ●帰り道を設定する       | . 28 |

#### ルートを確認する(全ルート画面)

| ● 全ルート画面を表示する                                   |
|-------------------------------------------------|
| ● 別ルート探索する30                                    |
| ● ルート情報を表示する 32                                 |
| <ul> <li>● ルートをスクロールする</li></ul>                |
| <ul> <li>●シミュレーションをする</li></ul>                 |
| <ul> <li>● 目的地付近の地図を表示する</li> <li>32</li> </ul> |

#### ルート探索について

| ● 高速道優先と一般道優先 34           | ŀ |
|----------------------------|---|
| ●細街路探索する34                 | ŀ |
| <ul> <li>横付け探索する</li></ul> | ŀ |
| ●曜日時間規制探索する 34             | ŀ |
| ● VICS経路探索する36             | 5 |
| ●インテリジェントルート探索する36         | 5 |

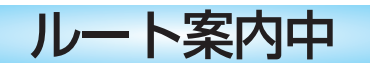

#### ルート案内中に

| <ul> <li>ルートからはずれたとき(オ-トリル-ト)38</li> <li>途中で渋滞や事故があったら(迂回探索)38</li> <li>抜け道を通りたいとき(抜け道探索)38</li> <li>ルート案内中の曜日時間規制探索40</li> <li>ルート案内中のVICS経路探索40</li> <li>ルート案内中のVICS経路探索40</li> <li>ホレート案内中のVICS案内(VICSオートスケール)42</li> <li>もうー度ルートを探索したいとき(周探索)44</li> <li>た行中の道路を誤って認識したとき(別道路切替)44</li> <li>案内中のルートを見る(ルートスクロール)44</li> <li>目的地付近で駐車場を検索する(パーキングルートサーチ)44</li> <li>一般道路での音声案内46</li> </ul> |
|----------------------------------------------------------------------------------------------------|
| <ul> <li>目的地付近で駐車場を検索する<br/>(パーキングルートサーチ)</li></ul>                                                                                                    |
| 登録する                                                                                                    |

#### 場所を登録する(登録ポイント)

| ● 自宅を登録する48<br>● 覚えておきたい場所を登録する 48<br>● 登録ポイントを表示する48                                                                        | 3<br>3<br>3      |
|----------------------------------------------------------------------------------------------------|------------------|
| <ul> <li>登録ポイントを<br/>ワンタッチ探索地点に登録する 50</li> <li>登録ポイントの情報を見る 52</li> <li>登録ポイントを消去する 52</li> <li>登録ポイント情報を編集する 54</li> </ul> | )<br>2<br>2<br>1 |
| 走行軌跡を登録する(走行軌跡メモリー)                                                                                                    |                  |
| ● 走行軌跡を登録する56<br>● 走行軌跡メモリーの名称を変更する56<br>● 走行軌跡メモリーを表示する56<br>● 走行軌跡メモリーを消去する56                                              |                  |
| ルートを登録する(ルート設定メモリー)                                                                                                    |                  |
| ● ルートを登録する58<br>● ルート設定メモリーの名称を変更する58                                                                                        | 3<br>3           |

- ●ルート設定メモリーの名称を変更する...58
   ●ルート設定メモリーを利用する......58
- ルート設定メモリーを消去する......58
- ルート設定メモリーを消去する......5

## VICS

#### **VICS情報を見る**

| <ul> <li>VICSとは60</li> <li>FM多重でVICS情報を受信すると61</li> <li>ビーコンでVICS情報を受信すると61</li> </ul>  |  |
|-----------------------------------------------------------------------------------------|--|
| <ul> <li>受信するFM放送局を選ぶ62</li> <li>VICS情報をメニュー画面から見る 62</li> <li>地図上に表示される交通情報</li> </ul> |  |
| (レベル3)64                                                                                |  |
| <ul> <li>緊急メッセージ/注意警戒情報65</li> <li>VICS情報マークの内容を確認する66</li> <li>VICS情報を</li> </ul>      |  |
| 走行中の道路に合わせて表示する66<br>● VICS情報を                                                          |  |
| 好みのメディアで表示する66<br>♥ VICS情報を画面から消去する66                                                   |  |
| FM文字多重放送を見る                                                                             |  |
| <ul> <li>FM文字多重放送とは 68</li> <li>FM文字多重放送の文字情報/</li> </ul>                               |  |
| 図形情報を見る68                                                                               |  |

 FM文字多重放送を自動的に表示させる (FMインフォメーション).....68

### ユーザー設定

#### 利用に応じた設定に変える

| ● 地図表示に関する設定                  |
|-------------------------------|
| ● 探索・案内に関する設定72               |
| ● VICSに関する設定76                |
| ● システムに関する設定                  |
| ●ナビゲーション設定を登録する               |
| (モードセレクト/ユーザー登録)82            |
| ● ユーザー登録した設定に切り替える            |
| (モードセレクト/ユーザー設定)82            |
| ● 標準モードに切り替える                 |
| (モードセレクト/標準モード)82             |
| <ul> <li>●ユーザー設定一覧表</li></ul> |

### テレビ/カメラ

#### テレビ/カメラ

| <ul> <li>テレビ画面に切り替える</li></ul>                        | 86<br>86 |
|-------------------------------------------------------|----------|
| ● 単載用ガメラに切り替える<br>(リヤビューカメラ)                          | 86       |
| DVD/CD                                                |          |
| DVDビデオ/ビデオCDを再生する8                                    | 88       |
| 音楽CD/MP3を再生する 9                                       | 94       |
| 音声/映像の設定を変える9                                         | 8        |
|                                                       |          |
|                                                       |          |
| SDメモリーカード                                             |          |
| <b>SDメモリーカード</b><br>SDメモリーカードを使う 10                   | )4       |
| <b>SDメモリーカード</b><br>SDメモリーカードを使う 10<br>SD覚えてルートを使う 11 | )4       |
| <b>SDメモリーカード</b><br>SDメモリーカードを使う 10<br>SD覚えてルートを使う 11 | )4<br>4  |
| <b>SDメモリーカード</b><br>SDメモリーカードを使う 10<br>SD覚えてルートを使う 11 | )4       |

確認する

を作る

ルート案内中

登録する

V

l C S

ユーザー設定

テレビ〜カメラ

4

# 確認する

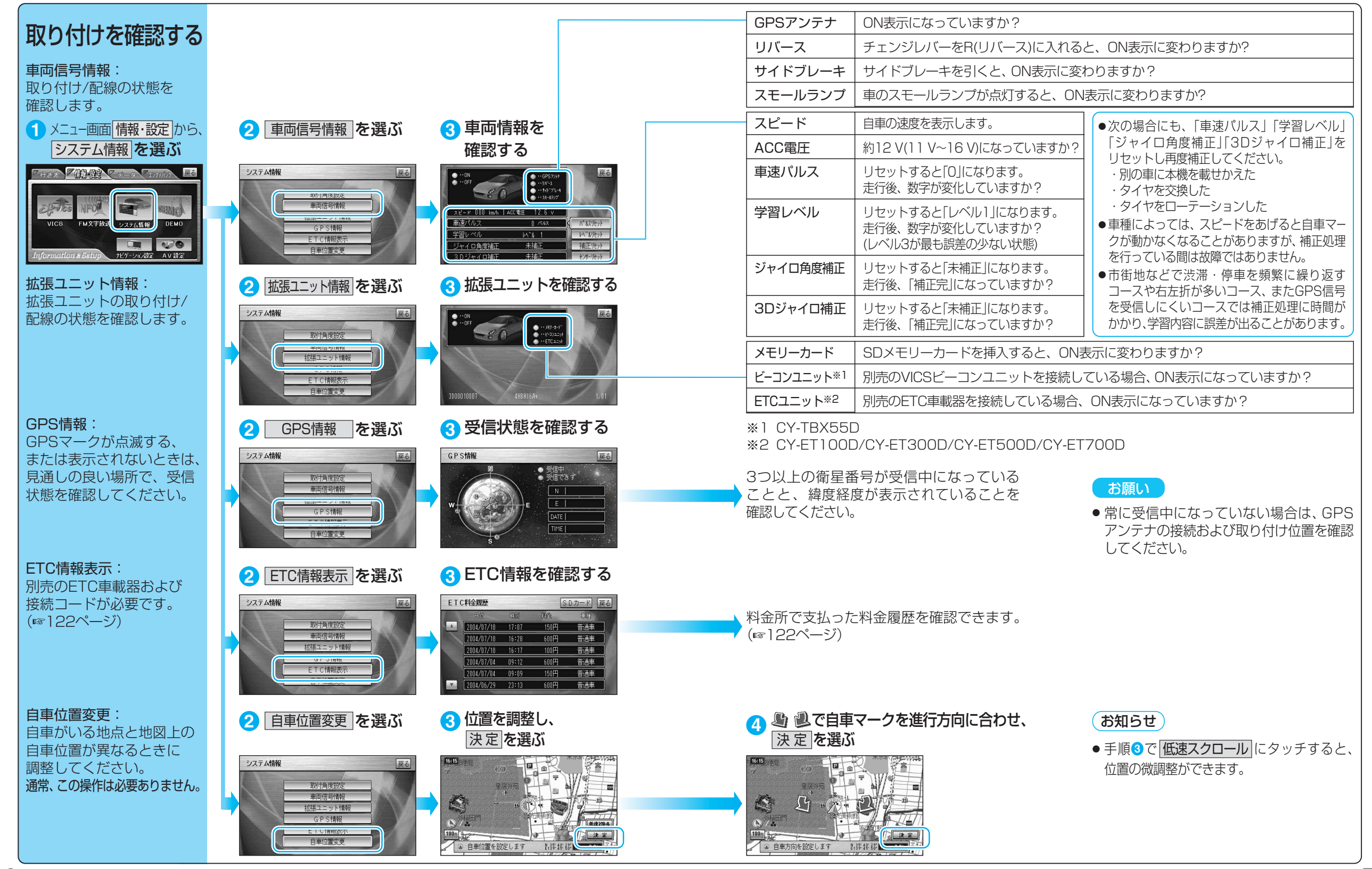

# 設定する

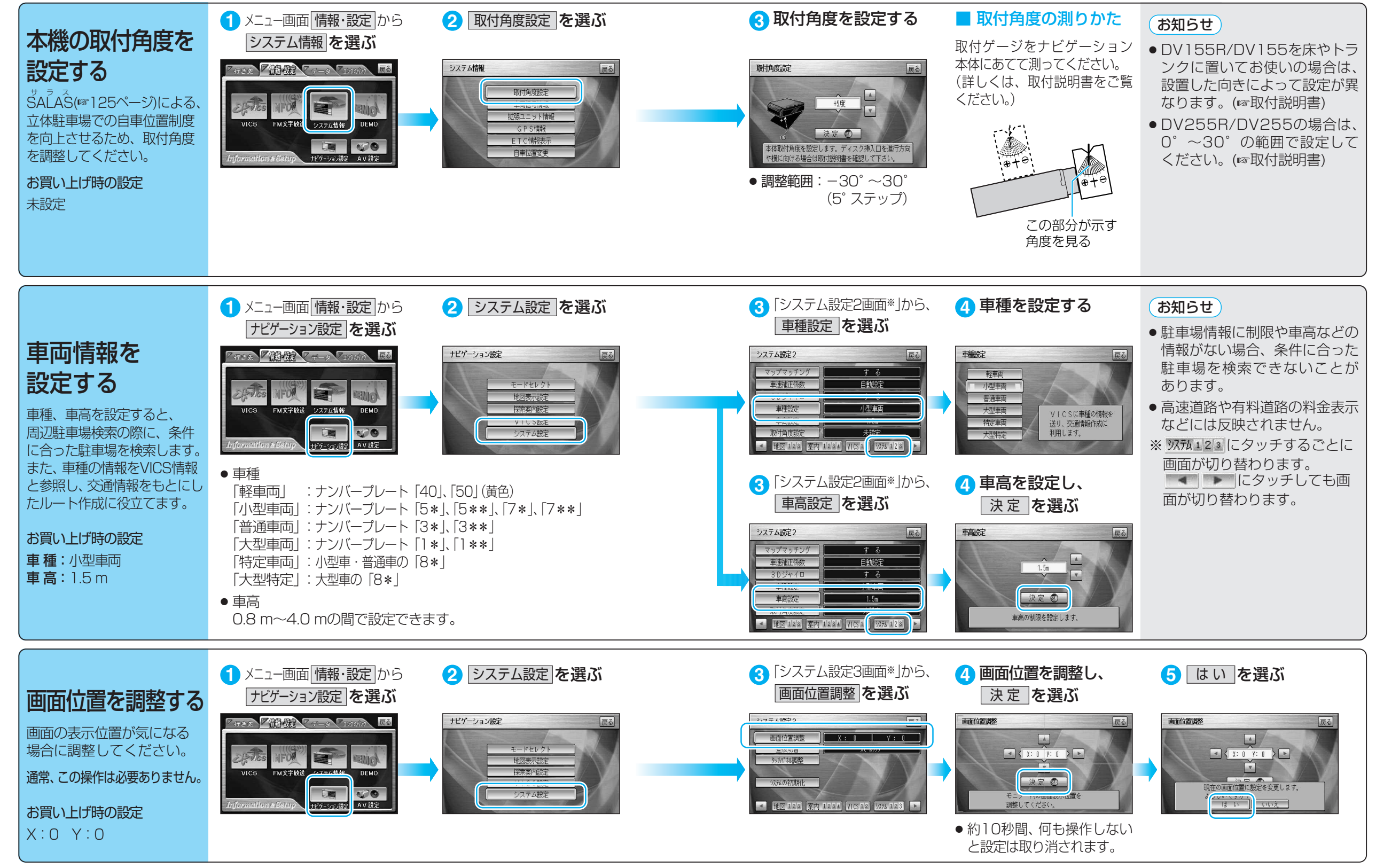

## 設定する

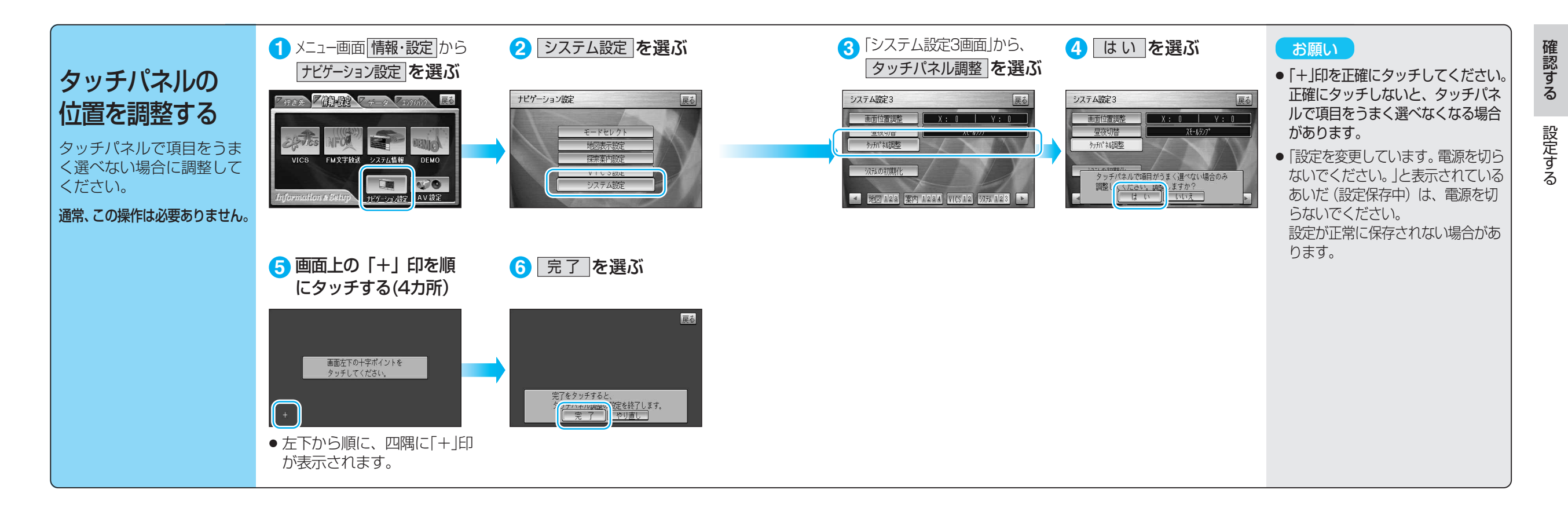

# 行き先までのルートを作るには

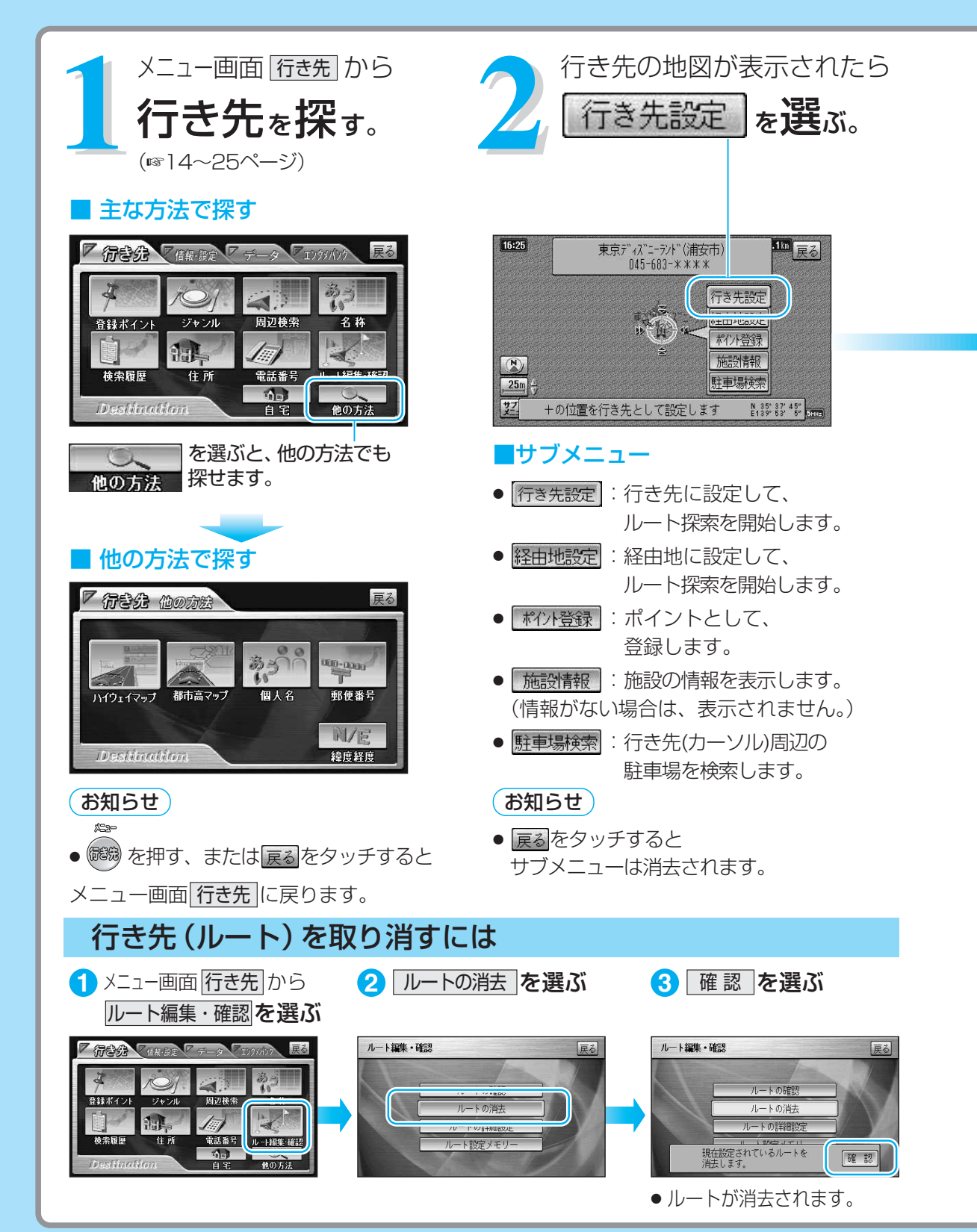

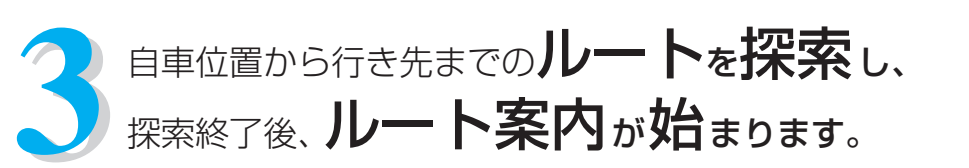

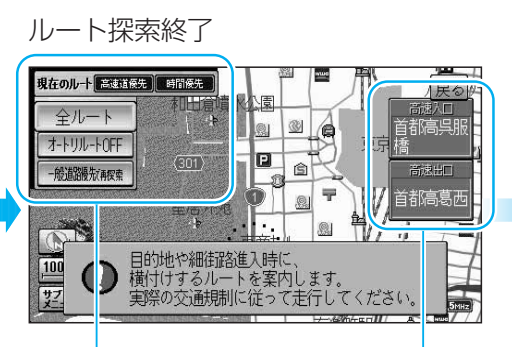

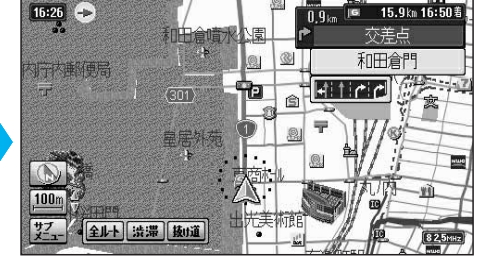

ルート案内開始

高速道路を通る場合、 入口と出口の名称が表示されます。

#### ■現在の探索条件が表示されます。

● 現在のルト 高速道係先 単間係先 : 現在のルートは「高速道路優先/時間優先」で探索しています。
 探索条件(時間優先/距離優先/抜け道優先など)を切り替えるには、全ルート画面を表示し、別ルート探索してください。(☞30ページ)
 「一般道路優先/高速道路優先」の切り替えは、下記の操作でもできます。

#### ■ルート探索時の優先道路について

- 全ルート : 全ルート画面が表示されます。(☞30ページ)
- オ-トリル-トOFF : オートリルートを「しない」に切り替えます。(☞38ページ)
- (<u>オートリルートON</u>):オートリルートを「する」に切り替えます。(☞38ページ)
- -般道路被振驶案 : 一般道路を優先して通るルートを探索します。(☞34ページ)
- ●( 邏羅新藤森):高速道路を優先して通るルートを探索します。(☞34ページ)

### 目的地に近づくと…

画面左上に <u>ハーキンク サーチ</u> が表示され、目的地付 近の駐車場を検索できます。(☞44ページ)

- 表示を消すには、リモコンの () を押して ください。
- 目的地に到着すると、ルート案内を終了し、 ルートは消去されます。

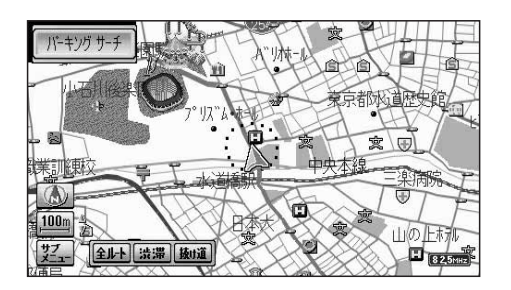

# 行き先を探す 自宅 登録ポイント 検索履歴

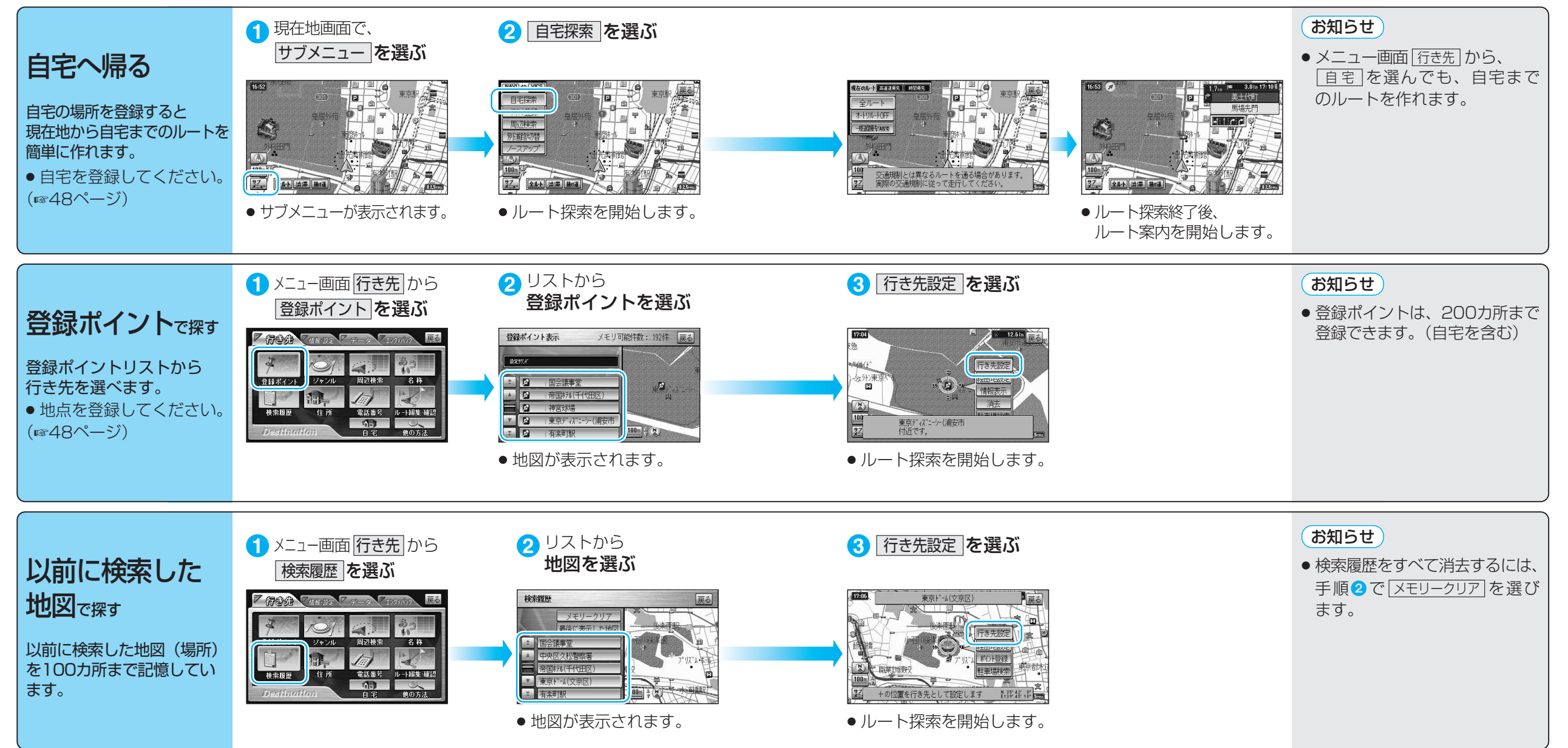

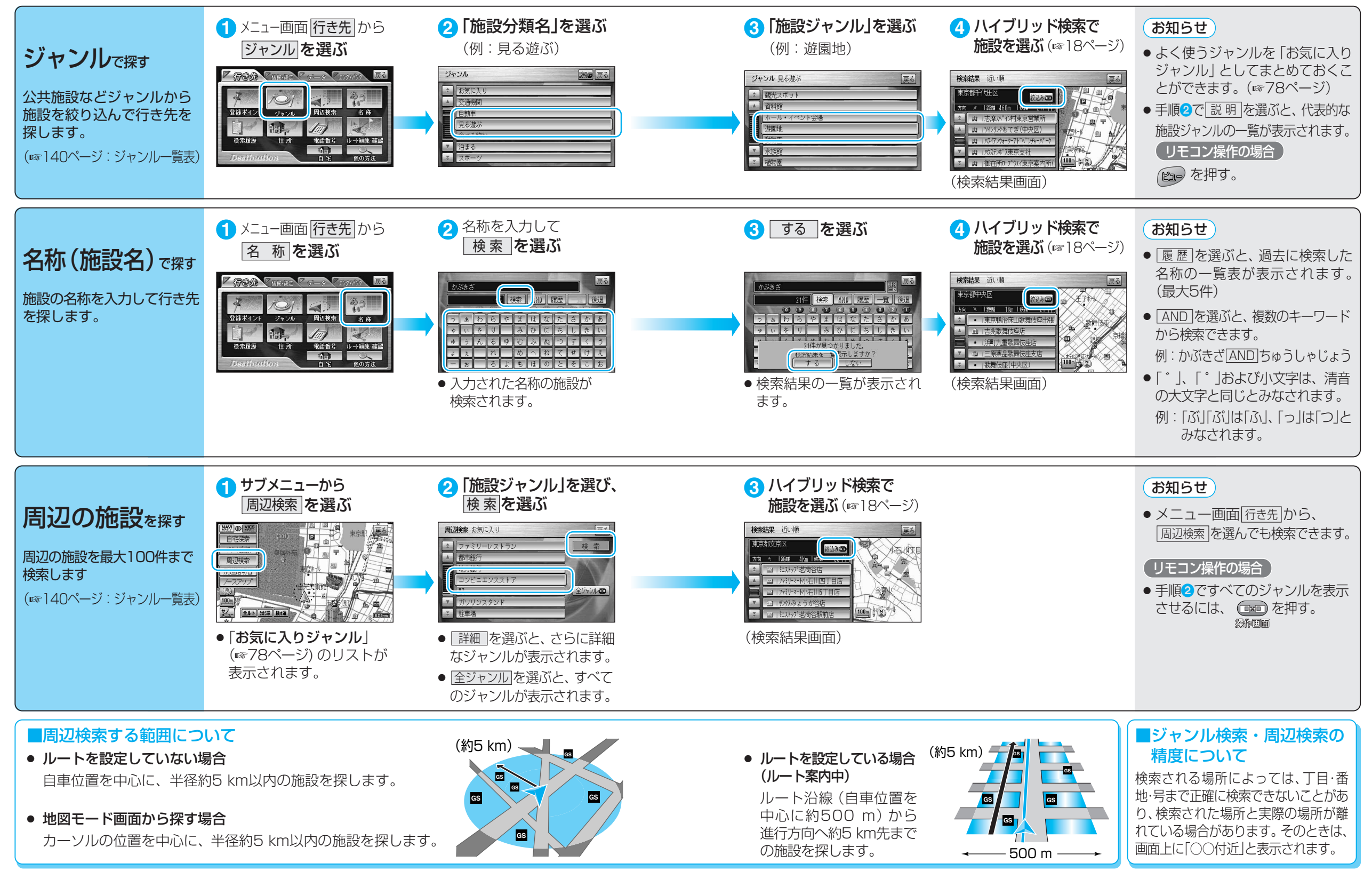

#### ハイブリッド検索

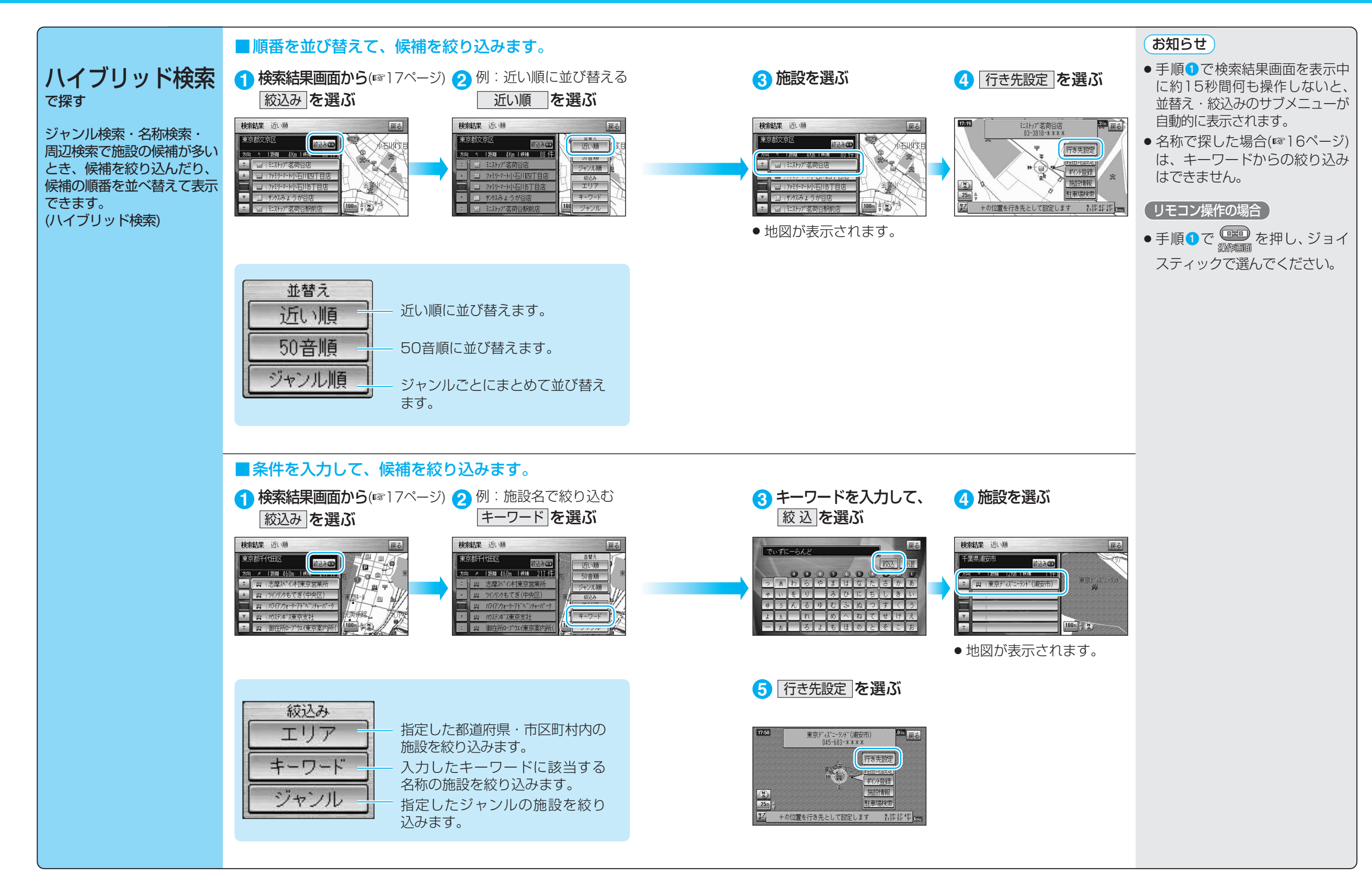

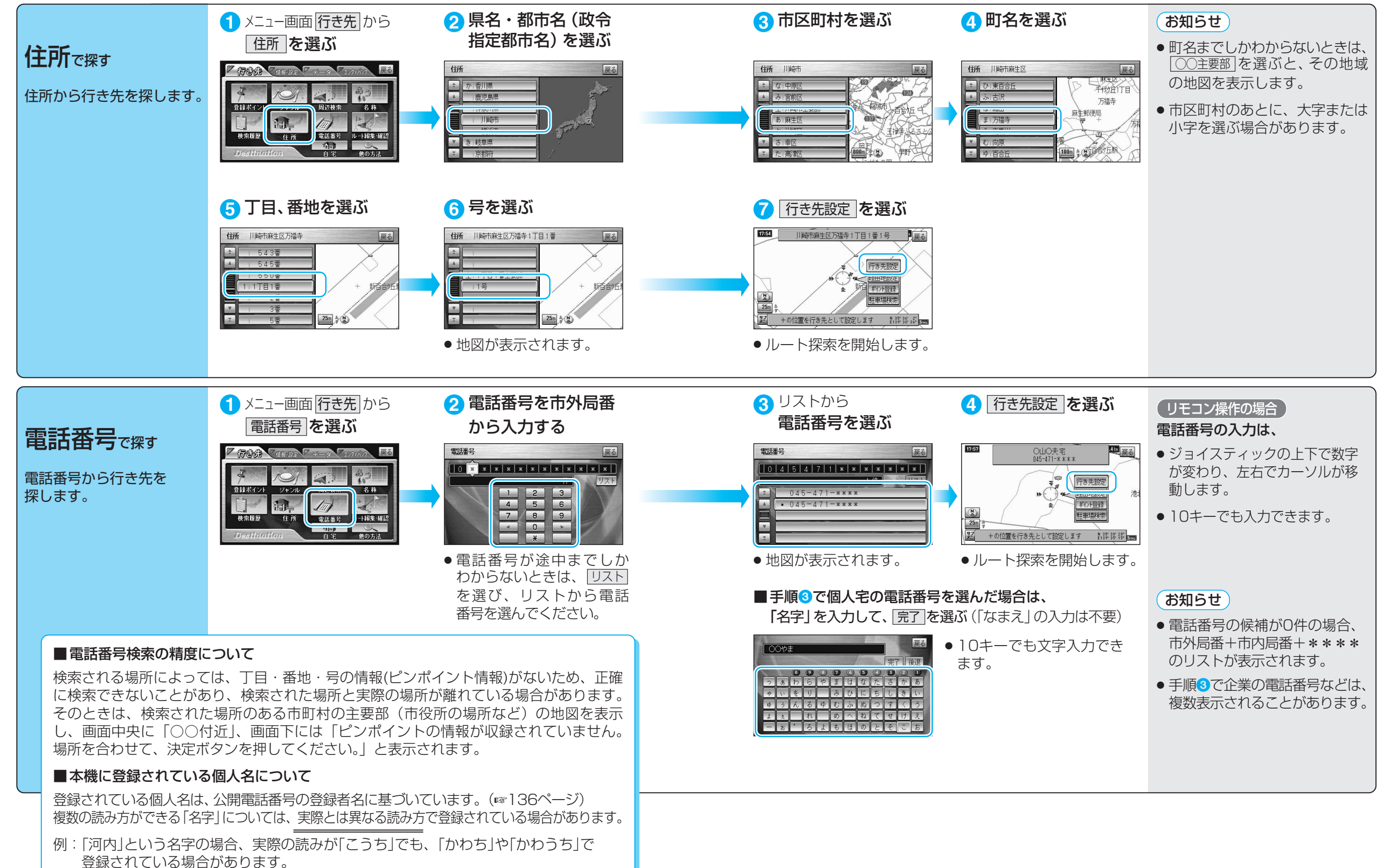

#### ハイウェイマップ 都市高マップ

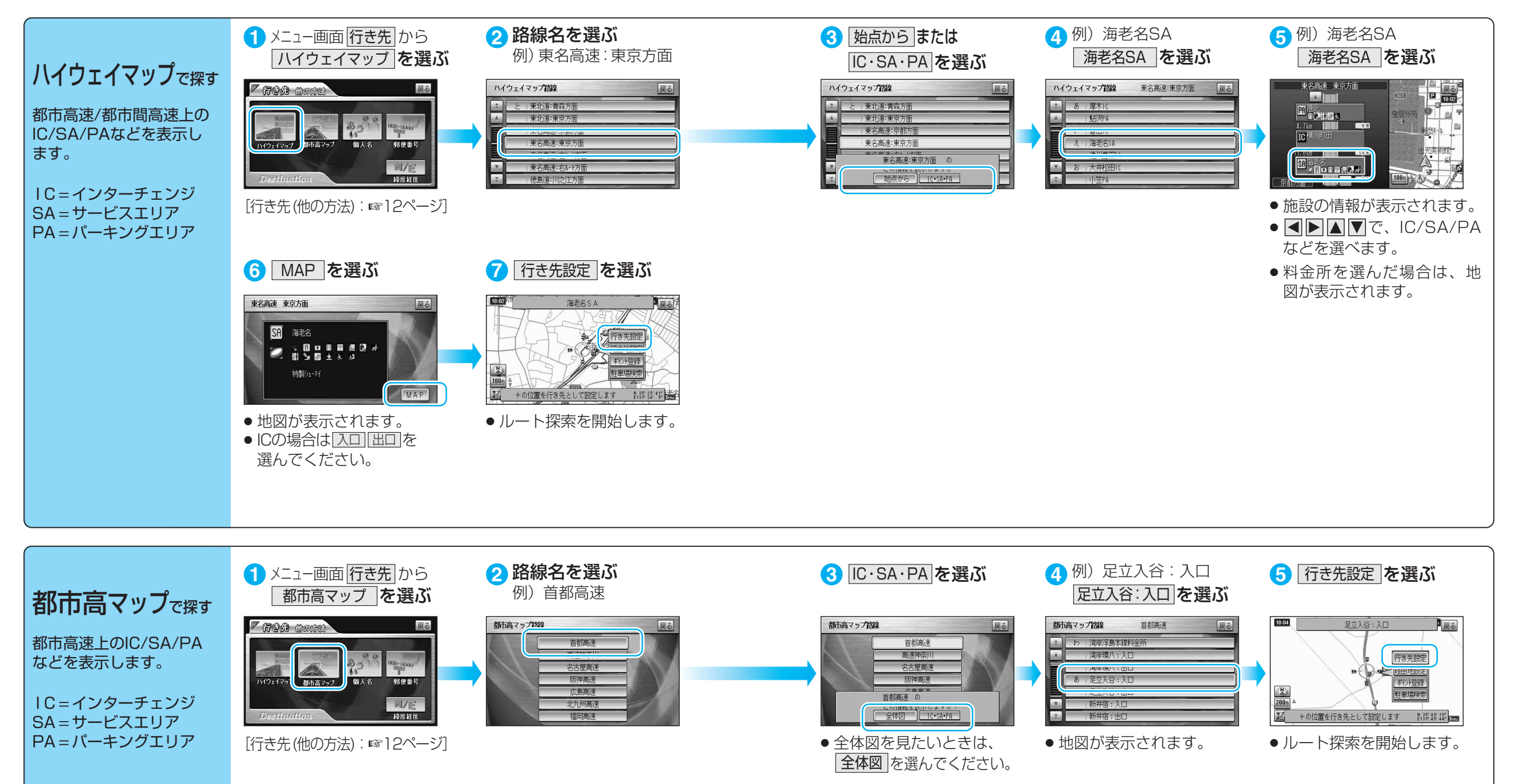

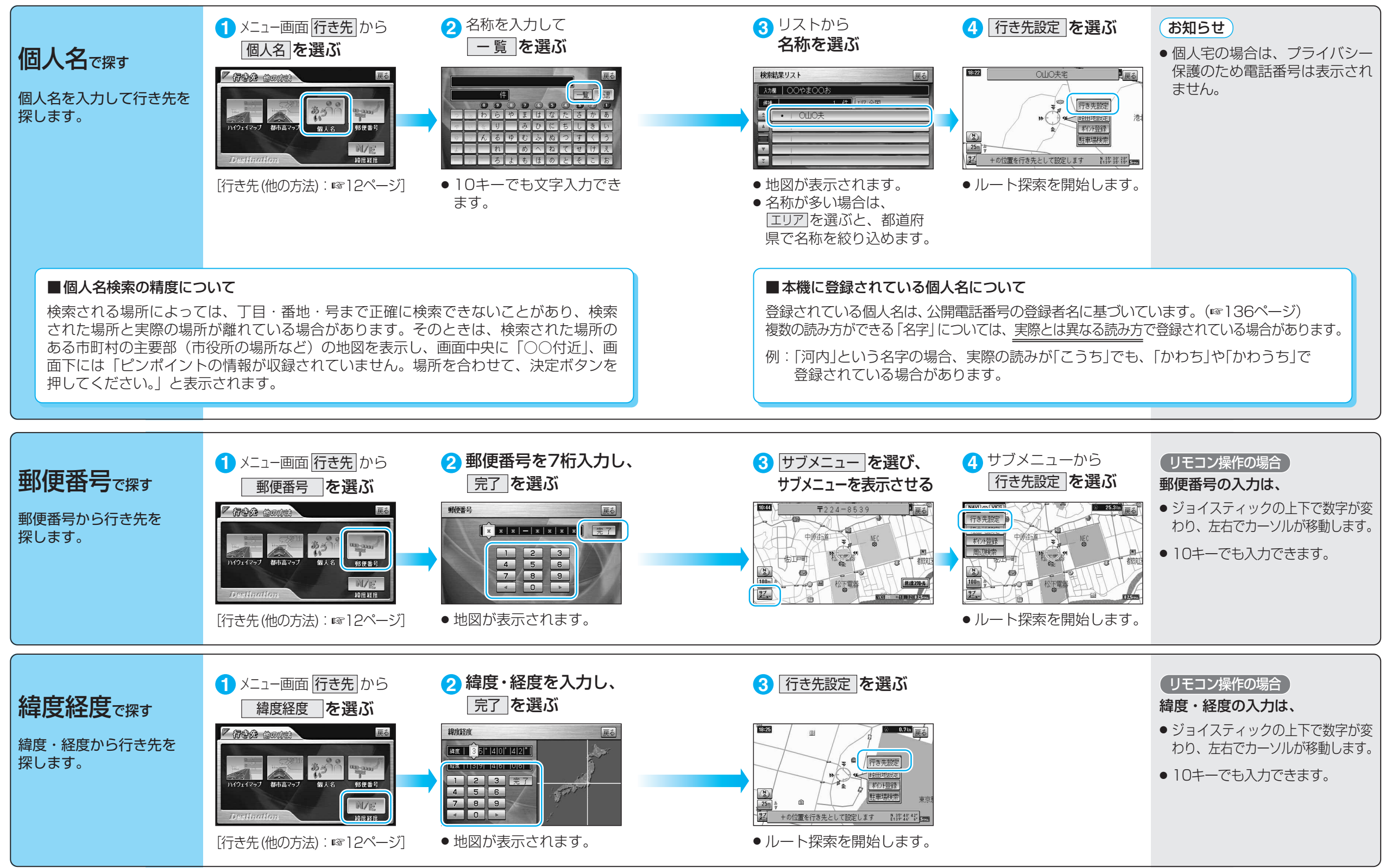